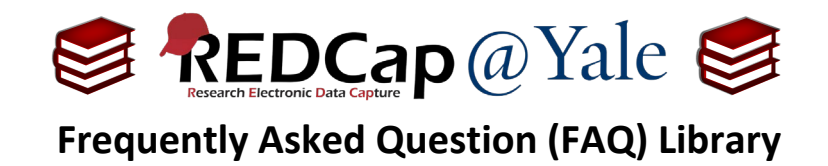

## How do I create a new project?

Use your Yale NetID and password to login to REDCap: https://portal.redcap.yale.edu/

1. Along the top of the homepage, select '+New Project.' Enter the project title and purpose on the form.

| Home 🗉 My Projects 🕇 I                                                                                                    | New Project 🕜 Help 8                                                              | & FAQ                            | 🖪 Training Videos                           | 🗭 Messenger 🕛          | Control Center |
|----------------------------------------------------------------------------------------------------|-----------------------------------------------------------------------------------|----------------------------------|---------------------------------------------|------------------------|----------------|
| + Create a new REDCap                                                                                                    | o Project                                                                         |                                  |                                             |                        |                |
| You may begin the creation of a button at the bottom.                                                                           | new REDCap project on yo                                                          | our own t                        | by completing the form                      | below and clicking the | Create Project |
| Project title:                                                                                                    | Title to be displayed on project                                                  | ct webpag                        | e                                           |                        |                |
| Purpose of this project:<br>How will it be used?                                                                                | Select One                                                                        | •                                |                                             |                        |                |
| Project notes (optional):<br>Comments describing the project's use<br>or purpose that are displayed on the<br>My Projects page. | Practice / Just for fun<br>Operational Support<br>Research<br>Quality Improvement |                                  |                                             |                        |                |
| Start project from scratch<br>or begin with a template?                                                                         | Other<br>O Upload a REDCap proj<br>Use a template (choos                          | : (blank<br>ect XML<br>se one be | : slate)<br>file (CDISC ODM format<br>:low) | ) 🤅                    |                |

In the 'Project notes' box, indicate whether the project is for 'Main study', 'Test/Development', 'Ancillary Study' or other purpose. If you do not see a Principal Investigator (PI) box on your form, please provide the PI's name in the 'Project notes' box as shown below.

| + Create a new REDCap                                              | o Project                                                                                   |
|--------------------------------------------------------------------|---------------------------------------------------------------------------------------------|
| You may begin the creation of a button at the bottom.              | new REDCap project on your own by completing the form below and clicking the Create Project |
| Project title:                                                     |                                                                                             |
|                                                                    | Title to be displayed on project webpage                                                    |
| Purpose of this project:<br>How will it be used?                   | Select One V                                                                                |
| Project notes (optional):<br>Comments describing the project's use | Pl: John Smith                                                                              |
| My Projects page.                                                  |                                                                                             |

| FAQ: Create New Project (v1.0, 11/15/20) |                   |                   |  |
|------------------------------------------|-------------------|-------------------|--|
| Page 1 of 2                              | Tags: Project Des | sign, New Project |  |

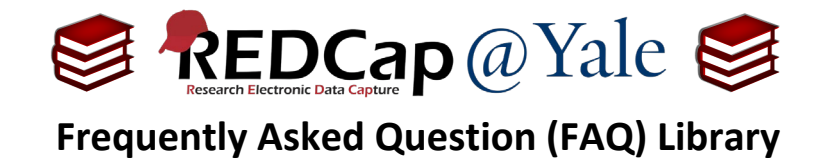

## 3. After the form is completed, click 'Send Request' and an automated email notification will be sent to our team.

| You may<br>button a<br>administ          | begin the creation of a<br>t the bottom. <b>Your proj</b><br>rator, after which you w                 | new REDC<br>ect will ne<br>vill be notif | ap project on your own by completing the form below and clicking the Create Project <b>ot be created immediately</b> , but your request will be quickly reviewed by a REDCap fied via email when the project has been created. |   |  |
|------------------------------------------|----------------------------------------------------------------------------------------------------|------------------------------------------|----------------------------------------------------------------------------------------------------|---|--|
| Project title: Practice DL               |                                                                                                    |                                          |                                                                                                    |   |  |
| Title to be displayed on project webpage |                                                                                                    | displayed on project webpage             |                                                                                                    |   |  |
| Purpose of this project: Operat          |                                                                                                    | Operati                                  | ional Support v<br>Smith                                                                                                    |   |  |
| Project I                                | roject notes (optional):<br>omments describing the project's use<br>ourgose that are displayed on the |                                          |                                                                                                    |   |  |
| Start pro<br>or begin                    | oject from scratch<br>with a template?<br>ose a project template                                      | O Uploa<br>O Use a                       | an empty project (blank slate)<br>d a REDCap project XML file (CDISC ODM format) ?<br>template (choose one below)                                                                                                    | ^ |  |
| select<br>template                       | Template title (sorted by title)                                                                      |                                          | Template description                                                                                                    |   |  |
|                                          | Basic Demography                                                                                      |                                          | Contains a single data collection instrument to capture basic demographic information.                                                                                                    |   |  |
|                                          | Classic Database                                                                                      |                                          | Contains six data entry forms, including forms for demography and baseline data, three monthly data forms, and concludes with a completion data form.                                                                          |   |  |
|                                          | Human Cancer Tissue Biobank                                                                           |                                          | Contains five data entry forms for collecting and tracking information for cancer tissue.                                                                                                    |   |  |
|                                          | Longitudinal Database (1 arm)                                                                         |                                          | Contains nine data entry forms (beginning with a demography form) for collecting data<br>longitudinally over eight different events.                                                                                           |   |  |
|                                          |                                                                                                    |                                          |                                                                                                    | Ŧ |  |

4. Please allow <u>1-2 business days</u> for your request to be reviewed and approved. If there are any questions about your project request, we will contact you. Once the project is approved, you will receive an email confirmation informing you that your project has been created.

| FAQ: Create New Project (v1.0, 11/15/20) |  |                                   |  |
|------------------------------------------|--|-----------------------------------|--|
| Page 2 of 2                              |  | Tags: Project Design, New Project |  |